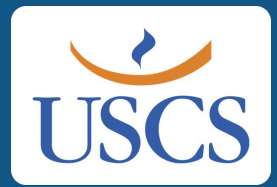

# Bem-vindo(a) à USCS!

Preparamos este passo a passo para auxiliá-lo no processo de matrícula online em nosso Portal.

### Vamos lá!

# Você receberá um e-mail contendo um token para iniciar o processo de matrícula.

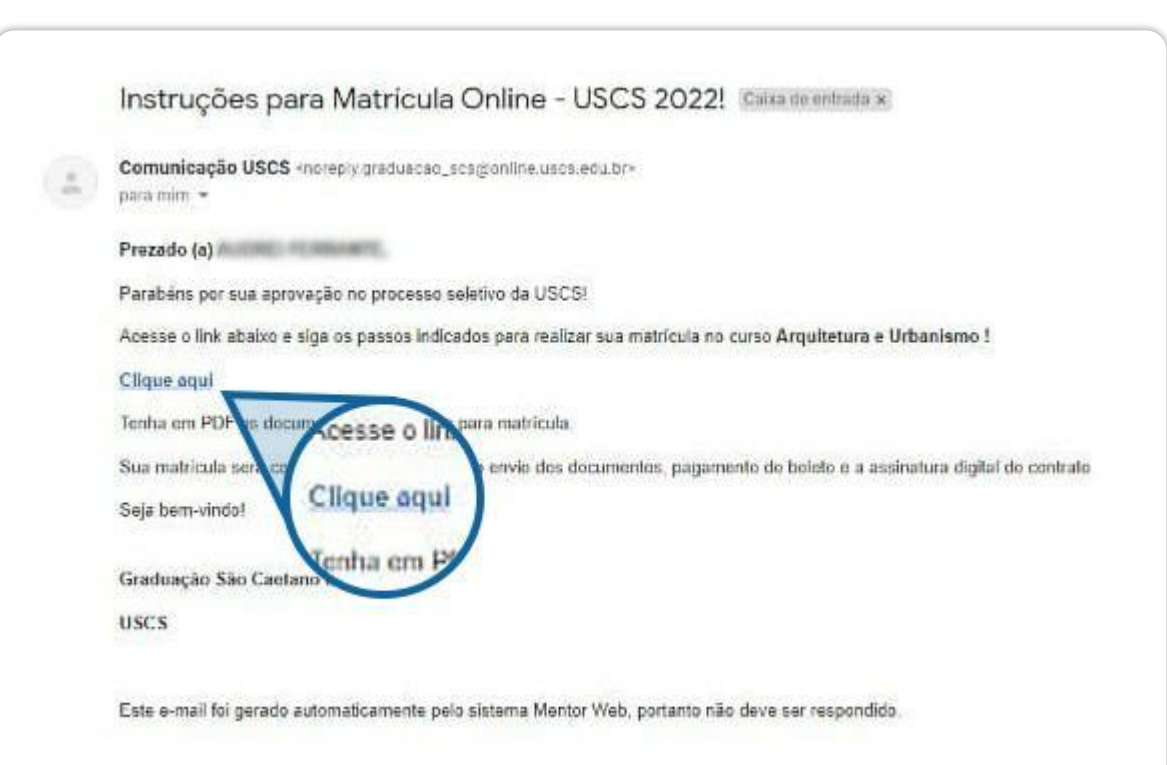

Ao clicar neste link (token), você será redirecionado ao Portal Mentor Web, já na tela de matrícula.

| Primeira Pré-Matricula Online                                                                                                    |
|----------------------------------------------------------------------------------------------------|
| Gique no badio "incise matricule", "Continuar matricule" so "imprimer relations" abains do curso para realizar o processo de matricule (estes batiles aú actio apresentados se o curso estiver dentra do perioda de matricula).                                                                                                    |
| Service de conservit)                                                                                                    |
| Pénetéria folio Patri (), que spans par ellar la relatia atolice feita en ales es tourents en 501 - P3000 Geler intensente a data de cântes e complex arisentitis 31 ellé, dare in "MORV". 24 9000 aprena para se vide ortes atolica é a motio data de cântes de para<br>Jesuare Jesua à para ten ales en ales es a heite a matica e MORD. Para se vide da Sametina es 101 a carpa complex arisentitis 31 ellé, dare in "MORV". 24 9000 aprena para se vide ortes atolica de sametina de para<br>Arisenta da se ales de la matica e MORD. L'est que es ales da Sametina es 101 a carpa complexatoria da se ales da se ales da Sametina de para da se ales da se ales da se<br>Ales da se ales da se ales da se ales da se ales da se ales da se ales da se ales da se ales da se ales da se ales da se ales da se ales da se ales da se ales da se ales da se ales da se ales da se ales da se ales da se ales da se ales |
| Arquitetura e Urbanismo                                                                                                    |
| * According                                                                                                    |
|                                                                                                    |
|                                                                                                    |
|                                                                                                    |
|                                                                                                    |
|                                                                                                    |
|                                                                                                    |
|                                                                                                    |
|                                                                                                    |
|                                                                                                    |
|                                                                                                    |
|                                                                                                    |
|                                                                                                    |
|                                                                                                    |

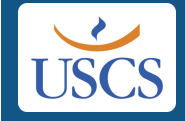

| Portal de Matrícula                                                                                                    | ۵ <mark>۵</mark> =                                                                        |
|----------------------------------------------------------------------------------------------------|-------------------------------------------------------------------------------------------|
| Primeira Pré-Matricula Online                                                                                                    |                                                                                           |
| Lique no botão "Iniciar matrícula", "Continuar matrícula" ou "Imprimir relatórios" abaixo do curso para realizar o processo de matrícula (estes botões só serão apresentados se o curso estiver dentro do período de matrícula),                                                                                                    |                                                                                           |
| Seleção de curac(s) Pré-matricula Online Prezado (a), siga os passos para realizar sua matricula onlinei Tenha em mãos os documentos em PDF. 1º PASSO: Conferir atentamente os dados de cadastro e corrigi-los, se incleasário. Só então, dique em "PROXUMO". 2º PASSO: Apenas para que vocé confira os dados de sua matricula (curso e Selecione o plano de papamento disponível e cique em "PROXUMO". Será gerado o seu boleto de matricula em PDF. 1º PASSO: Paça o upload dos documentos em PDF nos campos correspondentes. Caso não possua algum dos documentos (exceto RG), você poderá anexi#-los até 28/03/2022. Sº PASSO: Clique em "PINALLI<br>matruções para assinatura digital do contrato pela Clici-Sign. A matricula só será confirmada após o envio dos documentos obrigatónos, pagamento do boleto e assinatura digital do contrato.<br>Confira o seu curso D | : turma). Clique em "MATRUCULAR". 3º PASSO:<br>A#" e então você receberá um e-mail com as |
| Clique em "Iniciar matrícula"                                                                                                    | ·                                                                                         |
|                                                                                                    |                                                                                           |
|                                                                                                    |                                                                                           |
|                                                                                                    |                                                                                           |
|                                                                                                    |                                                                                           |
|                                                                                                    |                                                                                           |
|                                                                                                    |                                                                                           |
|                                                                                                    |                                                                                           |
|                                                                                                    |                                                                                           |
|                                                                                                    |                                                                                           |

**USCS** 

### Confira e complete seus dados. Note que os campos marcados com \* são de preenchimento **obrigatório**!

| Naries & Data Calabrase - Proves Marcal<br>Calabrase - Proves Marcal<br>Calabra                                                       | Primeira Pré-Matricul    | la Online                      |               |                     |                  |                     |                |              |                  |               |        |         |           | _      |           |
|----------------------------------------------------------------------------------------------------|--------------------------|--------------------------------|---------------|---------------------|------------------|---------------------|----------------|--------------|------------------|---------------|--------|---------|-----------|--------|-----------|
| Calebra calebra     Calebra calebra     Calebra calebr                                                                                                    | Matrícula 🕖 Dados Ca     | adastrais - Primeira Matrícula |               |                     |                  |                     |                |              |                  |               |        |         |           | _      |           |
| dep de pesos Teme do Clul Compten (Sen aconsiste) #     den so CPI     Numere do RIC *     De de exploid (Si *     Orgine masses     Conjementes     Maria Constraint     De do constraint     Conjementes     Maria Constraint     Conjementes     Maria Constraint     Conjementes     Maria Constraint     Conjementes     Maria Constraint     Conjementes     Maria Constraint     Conjementes     Maria Constraint     Conjementes     Maria Constraint     Maria Constraint     Maria Constraint     Maria Constraint     Constraint     Conjementes     Maria Constraint     Maria Constraint     Maria Constraint     Constraint     Constraint     Constraint     Constraint     Constraint     Constraint     Constraint     Constraint                                                                                                    | Cudatorio de alumo       |                                |               |                     |                  |                     |                |              |                  |               |        |         |           | ×      |           |
| an LG2<br>mea da CPF Nonera da RG * Deta de exploid da RG * Organ emasor RG *<br>Nonera % Bairs *<br>CCP * Coneraço *<br>CCP * Coneraço *<br>Deta de exploid da CON PORTON RECONSTRUCTION OF SUB-<br>CCP * Coneraço *<br>Deta de exploid da CON PORTON RECONSTRUCTION OF SUB-<br>CCP * Coneraço *<br>Deta de exploid da CON PORTON RECONSTRUCTION OF SUB-<br>Terdem confutor *<br>Terdem confutor *<br>Terdem      | digo da pessoa           | Nome Civil Completo (Sem       | abreviação) 🕸 |                     |                  |                     |                |              |                  |               | Sexo 🕸 |         |           |        |           |
| rero do CF Nomes do RG * De se expedição RG * Ogão emasor RG *                                                                                                    |                          | ALCHE FORMALTE                 |               |                     |                  |                     |                |              |                  |               | Sexd   |         |           |        |           |
| Normen de lés     Coses   Coses   Coses   OSS   Rai   Datos *   Datos *   Datos *   Datos *   Datos *   Datos *   Datos *   Datos *   Datos *   Desso   Conjernento   Manicipo *   Desso   Conjernento   Manicipo e nasionella lipe design exerter entri cion der superior laffremergines.   Manicipo e nasionella lipe design exerter entri cion der superior laffremergines.   Manicipo e nasionella lipe design exerter entri cion der superior laffremergines.   Manicipo e nasionella lipe design exerter entri cion der superior laffremergines.   Manicipo e nasionella lipe design exerter entri cion der superior laffremergines.   Manicipo e nasionella lipe design exerter entri cion der superior laffremergines.   Manicipo e nasionella lipe design exerter entri cion der superior laffremergines.   Manicipo e nasionella lipe design exerter entri cion der superior laffremergines.   Manicipo e nasionella lipe design exerter entri cion der superior laffremergines.   Manicipo e nasionella lipe design exerter entri cion der superior laffremergines.   Manicipo e nasionella lipe design exerter entri cion der superior laffremergines.   Manicipo en nasionella lipe design exerter entri cion der superior laffremergines.   Manicipo en nasionella lipe design exerter entri cion der superior laffremergines.   Manicipo en nasionella lipe design exerter entri cion entri entri entri entri entri entri entri entri entri entri entri entri entri entri                                                                                                    | mero do CPF              | Número de                      | o RG 🛊        |                     | Data de exp      | edição RG 🕸         |                | Órgão emisso | r RG 🗰           |               |        |         |           |        |           |
| Decos         CDP *       Exercisio *         Distance       Bain of *         Distance       Bain of *         Distance       Municipio *         Complementos       Municipio *         San Cantano do Sud       200         E-mail Alternativo       200         E-mail Alternativo       E-mail alternativo         E-mail Alternativo       E-mail alternativo         E-mail Alternativo       E-mail alternativo         E-mail Alternativo       E-mail alternativo         E-mail Alternativo       E-mail alternativo         E-mail Alternativo       E-mail alternativo         E-mail Alternativo       E-mail alternativo         Municipio de nascimental       Telefore comercial         Municipio de nascimental       Telefore comercial         Municipio de nascimental       Telefore comercial         Municipio de nascimental       Telefore comercial         Municipio de nascimental       Telefore comercial         Municipio de nascimental       Telefore comercial         Municipio de nascimental &       Telefore comercial         Municipio de nascimental &       Telefore comercial         Municipio de nascimental &       Telefore comercial         Municipin trauterinin                                                                                                    | 1.000.010                | Biliermees d                   |               |                     |                  |                     | <b></b>        | Ex 55P/SP    |                  |               |        |         |           | _      |           |
| try * Eversion *   Od5 Rul     Conplemento     Municipion *     Sanco Antonio     Sanco Antonio     Conplemento     Municipion *     Sanco Antonio     Sanco Antonio     Complemento     Municipion *     Sanco Antonio     E-mail Alternativo        E-mail Alternativo        Coloris contactor        Coloris contactor              Municipion *   Sanco Antonio *   Telefone residencial   Telefone residencial                                                                                                    | Dados                    |                                |               |                     |                  |                     |                |              |                  |               |        |         |           |        |           |
| 005: Rus     Complemento     Sance Antonio     Complemento     Sance Antonio     Sance Antonio     Complemento     Sance Antonio     Sance Antoni                                                                                                    | CEP *                    | Endereço 🛊                     |               |                     |                  |                     |                |              | Número *         | Bairro 🍁      |        |         |           |        |           |
| Complemento Município #   E-medi Plensoal # E-medi alternativo   E-medi Plensoal # E-medi alternativo   E-medi alternativo E-medi alternativo   E-medi alternativo E-medi alternativo   (11) Telefone comercial   (11) Telefone comercial   Controe contattes Controe contattes   Cigite aque contattes (que design manter en cana terreplinGal/moreglenca)   Município de nascimento # Tipo de nascimento #   Município de nascimento # Tipo de nascimento #   Rega# Data de nascimento #   Rega# Data de nascimento #   Rega# Data de nascimento #   Rega# Data de nascimento #                                                                                                    | 095                      | Rua                            |               |                     |                  |                     |                |              | 200              | Santo Antônio |        |         |           |        |           |
| Sao Cartano do Sat  E-mail Alternativo  E-mail Alternativo  Telefone calular  Telefone residendal Telefone residendal Telefone connercial Telefone connercial Telefone                                                                                                    | Complemento              |                                |               |                     | Municipio 🕸      |                     |                |              |                  |               |        |         |           |        |           |
| E-mail atternative<br>E-mail atternative<br>Telefone cesidencial<br>Telefone cesidencial<br>Telefone connectal<br>Telefone connectal<br>Te | 10000                    |                                |               |                     | São Cantano de   | Sul                 |                |              |                  |               |        |         |           |        |           |
| Internation     Telefone residencial        Telefone residencial     (11)        Outros contatos     Outros contatos     Outros contatos     Municipio de nascimento *     Tipo de nacionalidade *     Estado civil *     Municipio de nascimento *     Tipo de nacionalidade *     Estado civil *     Municipio de nascimento *     Tipo de nacionalidade *     Estado civil *     Municipio de nascimento *     Tipo de nacionalidade *     Estado civil *     Municipio de nascimento *     Tipo de nacionalidade *     Estado civil *     Municipio de nascimento *     Tipo de nacionalidade *     Estado civil *     Municipio de nascimento *     Tipo de nacionalidade *   Estado civil *     Municipio de nascimento *     Tipo de nacionalidade *   Estado civil *     Municipio de nascimento *     Tipo de nacionalidade *     Estado civil *     Marcing de national contact restriction restriction restriction restriction restriction restriction restriction restriction restriction restriction restriction restriction restriction restriction restriction restriction restriction restriction restriction restriction r                                                                                                    | E-mail Pessoal 🛎         |                                |               | E-r                 | nail alternativo |                     |                |              |                  |               |        |         |           |        |           |
| Telefone residencial Telefone comercial Ramal comercial   (11) Telefone comercial Ramal comercial   Outrois contactos   Objete aqui contactos que desige manter em caso de orgeneria/merreferca   Municipio de nascimiento *   Municipio de nascimiento *   Raça *   Data de nascimiento *   Raça *   Raça *   Citi 1                                                                                                    | seen approximation       |                                |               | -E-                 | mailaitemetiko   |                     |                |              |                  |               |        |         |           |        |           |
| (11) Telefone communical     Outros contatos   Outros contatos   Outros contatos que desea manter em cono de orgenecial/menegéncial     Município de nascimento *   Tipo de nacionalidade *   Brasileiro     Estado civil *     Após conferir e completar se dados, clique no botão "Gravene"     Raça *     Paga                                                                                                    | Telefone celular 🗰       |                                | Telefone res  | idencial            |                  | Telefone comercial  |                |              | Ramal comercial  |               |        |         |           |        |           |
| Dutros contatos<br>Degre agui contatos que desea manter em caso de orgência/merginica.<br>Município de nascimento *<br>Município de nascimento *<br>Brasilieiro Detro de nascimento *<br>Raça *<br>Raga Q D                                                                                                    | (11)                     |                                | (11)          |                     |                  | Teleforie comincial |                |              | Ramal contential |               |        |         |           |        |           |
| Apposition contraction que designerative em caso de orgénerative em caso de orgénerative em                                                                                                    | Outros contatos          |                                |               |                     |                  |                     |                |              |                  |               |        | Δηός ος | onforir o | comp   | lotar co  |
| Municipio de nascimento *<br>Municipio de nascimento *<br>Aver la de nascimento *<br>Raça *<br>Raça Q Q<br>Raça Q Q<br>Raça Q Q<br>Municipio de nascimento *<br><br>Tipo de nascimento *<br><br>                                                                                                    | their and contains up    |                                |               |                     |                  |                     |                |              |                  |               |        | Apos co | Jileili e | comp   | letal set |
| Multiple de sexoneerla     Q.E     Brasiliero     E     Fstado cavi       Raça #     Q.E     Data de nascimento #       Raga     Q.E     T                                                                                                    | Município de nascimen    | nto 🕸                          |               | Tipo de nacionalida | nde 🕸            |                     | Estado civil 🕸 | e .          |                  |               |        | ados    | clique n  | o hotã | o "Grav   |
| Raça * Data de nascimento *                                                                                                    | Manufara, die toest noee |                                | Q 🗉           | Brasilieiro         |                  | 1                   | Estudo civil   |              |                  | Ð             |        | uuuus,  | cirque i  | 0 0010 |           |
| Repa Q 🗉 🔤 📫                                                                                                    | Roça 🕸                   |                                | Data de nas   | cimento 🕸           |                  |                     |                |              |                  |               |        |         |           |        |           |
|                                                                                                    | Raça                     | Q                              |               |                     |                  | m                   |                |              |                  |               |        |         |           |        |           |
|                                                                                                    | Raga                     | Q                              |               |                     |                  | <b>m</b>            |                |              |                  |               |        |         |           |        |           |
|                                                                                                    |                          |                                |               |                     |                  |                     |                |              |                  |               |        |         | -         |        |           |
|                                                                                                    |                          |                                |               |                     |                  |                     |                |              |                  |               |        |         | Gravar    |        |           |

Caso você deixe de preencher algum campo obrigatório, o sistema não irá avançar para a próxima tela pois exige o preenchimento.

| Portal de Matrícula                                                                                                    |                                                                  |                      |                         |                        |             |                 |                | 4* ا |
|----------------------------------------------------------------------------------------------------|------------------------------------------------------------------|----------------------|-------------------------|------------------------|-------------|-----------------|----------------|------|
| > Primeira Pré-Matricula Online                                                                                                    |                                                                  |                      |                         |                        |             |                 |                |      |
| Matrícula 🔅 Dados Cadastrais - I                                                                                                    | Primeira Matricula                                               |                      |                         |                        |             |                 |                |      |
| A Cadattro de alum                                                                                                    |                                                                  |                      |                         |                        |             |                 |                | ×    |
| Campo "sexo" é conigatório.<br>Campo "número do 1g" é obriga<br>Campo "data de expedição 1g" é<br>Campo "dagão emissor rg" é con<br>Campo "dagão emissor rg" é con<br>Campo "nunicípio de nasclinem<br>Campo "raço" é obrigatório.<br>Campo "data de nasclimento" é | atório.<br>é obrigatório.<br>mgatório.<br>hrio<br>e obrigatório. | Pree<br>desta        | ncha corre<br>acados em | etamente o<br>vermelho | os cam<br>o | pos obrig       | gatórios,      | ×    |
| ódigo da pessoa Nome                                                                                                    | ne Civil Completo (Sem abreviação) 🏶                             |                      |                         |                        |             |                 | Sexo <b>*</b>  | 0    |
| ámera do CPF                                                                                                    | Nâmero do RG 🕸                                                   |                      | Data de expedição RG    | *                      | Órgão enves | sor RG 🕸        |                |      |
| A CONTRACTOR                                                                                                    | Número do RG                                                     |                      |                         |                        | Ex SSP/SP   |                 |                |      |
| Dados                                                                                                    |                                                                  |                      |                         |                        |             |                 |                |      |
| CEP 🕸 En                                                                                                    | ndereço 🕸                                                        |                      |                         |                        |             | Número 🕸        | Bairro 🕸       |      |
| 095 R                                                                                                    | tua -                                                            |                      |                         |                        |             | 200             | Santo Aritônio |      |
| Complemento                                                                                                    |                                                                  |                      | Municipio 🕸             |                        | 05          |                 |                |      |
| apto 71                                                                                                    |                                                                  |                      | São Caetano do Sul      |                        |             |                 |                |      |
| E-mail Pessoal 🕸                                                                                                    |                                                                  | E-m                  | ail alternativo         |                        |             |                 |                |      |
| the second second second                                                                                                    |                                                                  | E-m                  | iail aitemathio         |                        |             |                 |                |      |
| Telefone celular 🗱                                                                                                    | Telefone resid                                                   | fencial              | Telef                   | fone comercial         |             | Ramal comercial |                |      |
| (11)                                                                                                    | (11)                                                             |                      | Tele                    | Tane comercial         |             | Ranal contenant |                |      |
| Outros contatos<br>Eligite aqui contatos que deseja m                                                                                                    | munter um caso da vigência/emergência.                           |                      |                         |                        |             |                 |                |      |
| Município de nascimento 🕸                                                                                                    |                                                                  | Tipo de nacionalidad | e 🛊                     | Estad                  | la civil 🛊  |                 |                |      |
| Manicípio de hascimento                                                                                                    | Q.                                                               | Brasileiro           |                         | C Estar                | de civil    |                 |                |      |
| Raça 🕸                                                                                                    | Data de nasci                                                    | mento 🛊              |                         |                        |             |                 |                |      |

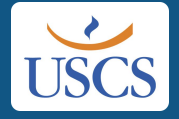

### Após preencher os campos apontados, clique novamente no botão "**Gravar**".

| atricula 🖇 Dados Cadast      | rais - Primeira Matrícula         |                |                         |                  |                    |                |            |                   |               |           |   |
|------------------------------|-----------------------------------|----------------|-------------------------|------------------|--------------------|----------------|------------|-------------------|---------------|-----------|---|
| Cudatoro de alumo            |                                   |                |                         |                  |                    |                |            |                   |               |           | > |
|                              | Name Field Control also Provident |                |                         |                  |                    |                |            |                   |               | 5         |   |
| go da pessoa                 | Nome charcompleto (Sem abre       | eviaçad) 🦚     |                         |                  |                    |                |            |                   |               | Masculino |   |
| tero do CPF                  | Número do RG                      | *              |                         | Data de exped    | icžo RG 🕸          |                | Órgão emis | sor RG 🛊          |               |           |   |
| 100111-00110                 | 23232323232                       | 2333           |                         | 10/10/1999       |                    | m              | 150        |                   |               |           |   |
| ados                         |                                   |                |                         |                  |                    |                |            |                   |               |           |   |
|                              |                                   |                |                         |                  |                    |                |            |                   |               |           |   |
| CEP 🔹                        | Endereço 🛊                        |                |                         |                  |                    |                |            | Número 🕸          | Bairro 🕸      |           |   |
| 095                          | Rua                               |                |                         |                  |                    |                |            | 200               | Santo Antônio |           |   |
| omplemento                   |                                   |                | , h                     | Aunicípio 🕸      |                    |                |            |                   |               |           |   |
| apto 71                      |                                   |                |                         | São Cantano do S | al constant        |                |            |                   |               |           |   |
| -mail Pessoal 🛊              |                                   |                | E-mail alter            | mativo           |                    |                |            |                   |               |           |   |
| term age to Bayrow some      |                                   |                | E-mail aite             | initi ko         |                    |                |            |                   |               |           |   |
| felefone celular 🗰           |                                   | Telefone resid | encial                  |                  | Telefone comercial |                |            | Ramal comercial   |               |           |   |
| 11)                          |                                   | (11)           | 100                     |                  | Telefone commissi  |                |            | Ramal corriential |               |           |   |
| Outros contatos              |                                   |                |                         |                  |                    |                |            |                   |               |           |   |
| Digite aqui contatius que di |                                   |                |                         |                  |                    |                |            |                   |               |           |   |
| lunicípio de nascimento 🏶    |                                   |                | Tipo de nacionalidade 🋊 |                  |                    | Estado civil 🕸 |            |                   |               |           |   |
| 5ão Paulo                    |                                   | QE             | Brasileiro              |                  |                    | Solteiro       |            |                   |               |           |   |
| łaca 🕸                       |                                   | Data de nasci  | nerito 🕸                |                  | -                  |                |            |                   |               |           |   |
| Branca                       | 0, 🖻                              | 10/10/1990     |                         |                  |                    |                |            |                   |               |           |   |

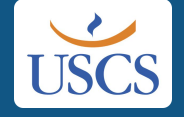

### Leia o termo de aceite, marque a caixa "Estou de acordo" e depois clique no botão "**Próximo**".

| Portal de Matrícula                                                                                                    | Δ <sup>20</sup> |
|----------------------------------------------------------------------------------------------------|-----------------|
| Primeira Prē-Matrīcula Online                                                                                                    |                 |
| Leia o termo de aceite. Em seguida, marque a catra de marcação "Estou de acordo" e clique no botão "Próximo" para continuar o processo.                                                                                                    |                 |
|                                                                                                    | Próximo         |
| Termos de matricula<br>Aluna/c>                                                                                                    |                 |
|                                                                                                    |                 |
| TERMO DE COMPROMISSO DE ENTREGA DE DOCUMENTOS<br>Declaro para os devidos fins que a matricula por mim ora efetuada está condicionada à entrega do meu Centificado de Conclusão do Ensino Médio e Histórico Escolar do Ensino Médio, cente que os referidos<br>documentos deverão ser por mim entregues até o da 28 de marco de 2022, e, se este prazo não for cumprido, a Universidade Municipal de São Caetano do Sul cancelarã a minha matricula, sem prévio<br>avisa, em razão do não cumprimiento das exigiíncias documentais previsitas no Edital do Vestibular. Declaro também estar ciente de que qualquer outro documento que tenha ficado pendente na matricula,<br>devo enviar até a data supractada: |                 |
| TERMO DE CIÊNCIA SOBRE A SEMESTRALIDADE                                                                                                    |                 |
| Declaro que estou ciente de que o boleto de matricula corresponde à primeira parcela da semestralidade (Janeiro de 2022).                                                                                                    |                 |
|                                                                                                    |                 |
|                                                                                                    |                 |
|                                                                                                    |                 |
|                                                                                                    |                 |
| Esteu de acordo 🗹                                                                                                    |                 |
|                                                                                                    |                 |
|                                                                                                    |                 |
|                                                                                                    |                 |
|                                                                                                    |                 |
|                                                                                                    |                 |
|                                                                                                    |                 |
|                                                                                                    |                 |
|                                                                                                    |                 |
|                                                                                                    |                 |
|                                                                                                    |                 |
|                                                                                                    |                 |

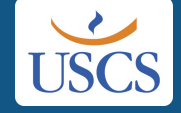

### Confira seu Nome, Período Letivo, Curso e Turma, e depois clique no botão "Matricular".

| Portal de Matrícula                                                                                                    | A <sup>a</sup> 3 |
|----------------------------------------------------------------------------------------------------|------------------|
| Primeira Pré-Matricula Online                                                                                                    |                  |
| 🥼 Informe a turma para nova matrícula e clique no botão "Matricular". Em seguida, clique no botão "Próximo" para continuar o processo. |                  |
|                                                                                                    | Hatricular       |
| Escolta de turma<br>Alumo(s)                                                                                                    |                  |
| Periodo letivo                                                                                                    |                  |
| 163 - 2022 Sementre 1<br>Curso                                                                                                    |                  |
| Ardy - Arquitetura e Urbanismo<br>Turrina<br>Discontato                                                                                |                  |
|                                                                                                    |                  |
|                                                                                                    |                  |
|                                                                                                    |                  |
|                                                                                                    |                  |
|                                                                                                    |                  |
|                                                                                                    |                  |
|                                                                                                    |                  |
|                                                                                                    |                  |
|                                                                                                    |                  |
|                                                                                                    |                  |
|                                                                                                    |                  |
|                                                                                                    |                  |
|                                                                                                    |                  |

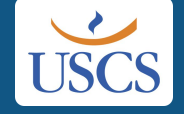

### Se desejar visualizar os detalhes do processo, clique na barra azul que apareceu, um pop-up será aberto.

| > Preserved website hours          • Preserved website hours       • Interactions       • Interactions                                                                                                    | Portal de Matrícula             |                                                                                                    | A 👛 E 📩                          |
|----------------------------------------------------------------------------------------------------|---------------------------------|----------------------------------------------------------------------------------------------------|----------------------------------|
| A recessaria de consusces, cleve equi par visualiza as occasiona. <ul> <li></li></ul>                                                                                                    | Primeira Pré-Matricula Online   |                                                                                                    |                                  |
| A there is turns par now notice   In the is turns par now notice     In the is turns par now notice     In the is turns par now notice     In the is turns par now notice     In the is turns par now notice     In the issue contraction     In the issue contraction <td>👗 Processo executado com suc</td> <td>esso, clique aqui para visualizar as ocorrências.</td> <td></td>                                                                                                    | 👗 Processo executado com suc    | esso, clique aqui para visualizar as ocorrências.                                                                                                    |                                  |
| Construction     Construction     Construction     Construction     Construction                                                                                                    | 👗 Informe a turma para nova mat | rícula e a atão "Matricular". Em seguida, clique no botão "Próximo" para continuar o processo.                                                                                                    |                                  |
| Autoricia   Predicio lettorio   Bai: Alexancio   Predicio lettorio   Bai: Alexancio   Diversity   Alexancio   Turma: Alexancio   Bai: Alexancio   Turma: Alexancio   Bai: Alexancio   Turma: Alexancio   Bai: Alexancio   Turma: Alexancio   Bai: Alexancio   Bai: Alexancio   Bai: Alexancio   Bai: Alexancio   Bai: Alexancio   Bai: Alexancio   Bai: Alexancio </td <td></td> <td>🛇 🕻 🔄 cias no processo 🕅 - 🖂 X</td> <td>Próximo</td>                                                                                                    |                                 | 🛇 🕻 🔄 cias no processo 🕅 - 🖂 X                                                                                                    | Próximo                          |
| Alando'<br>Périda latoria attalamenta<br>12 Pré-matricula Online (Porta) - <u>Geral (Exceto Medicina) = Confirmação da Pré pelo</u><br><u>Usaine: 07/033380</u><br><u>Usaine: 07/033380</u><br><u>Usaine: 07/033380</u><br><u>Usaine: 07/033380</u><br><u>Usaine: 07/033380</u><br><u>Usaine: 07/03380</u><br><u>Usaine: 07/03800</u><br><u>Usaine: 07/0300</u><br><u>Usaine: 07/03000</u><br><u>Usaine: 07/03000</u><br><u>Usaine: 07/03000</u><br><u>Usaine: 07/030000</u><br><u>Usaine: 07/030000</u><br><u>Usaine: 07/0300000</u><br><u>Usaine: 07/030000000000000000000000000000000000</u> | Eecolha de tarma                | uscs.mentorweb.ws/uscsMentorweb/t/in/logprocessa/id=160626/8/w/Abint=N                                                                                                    |                                  |
| Cursie   Appl: Appl: Appl                                                                     | Aluno(s)<br>Período letivo      | 1ª Pré-matrícula Online (Portal) - Geral (Exceto Medicina) = Confirmação da Pré pelo<br>Candidato<br>Usuáno: 09/08331805                                                                                                    |                                  |
| Are: Jenses that it is a transmission of the second second                                        | Curso                           | Protocolo Data/Hora de início Data/Hora de término Tempo de execução Data/Hora de visualização                                                                                                    |                                  |
| Turma     Decombinities       SubSol     Caracia: Aquitation & Urbanismo       Turma: 4000414 (1922 Seconds 1:)     Amacia       Trippi: 98 conducturents/051 maggeritational/field/subfurents/077     Caracia                                                                                                    | ARQ - Arquitetura e Lichanismo  | 169626 10/12/2021 15:36:16 10/12/2021 15:36:17 00:00:01 hr(s) 10/12/2021 15:36:25                                                                                                    |                                  |
| Success<br>Current: Argunitature & Urbanismo<br>Turma: 249-91A4( (2022 Semesite 3)<br>Among<br>777b1_BR dealhaTurmaHtistSEmog prefatriculatedatadaturesso??                                                                                                    | Turma<br>249-01AM               | Ocoméncias                                                                                                    | Para continuar, feche o pop-up e |
| Current Aquitetura e Urbanamo<br>Turma: 24+03AH (2022 Semestire 1)<br>Ama: 7779t_BR conducturant/totalizadadadadadadadadadadadadadadadadadadad                                                                                                    |                                 | Suration                                                                                                    |                                  |
| Turms: 249-04.04f (2022 Semestre 1)         Almon:         TYTPS_RE decallsTurmaRNART.mog.prefKtrinslatEcalizadidurenses??                                                                                                    |                                 | fursa Amutetura e Urbanismo                                                                                                    | clique no botao <b>Proximo</b>   |
| Alumo:<br>777pl_BR escalhaTumar4458,Tumog.geteKutricalaRealetadatSureesso??                                                                                                    |                                 | Turmi: 245-01AH (2022 Semestre 1)                                                                                                    |                                  |
|                                                                                                    |                                 | Aluno:                                                                                                    |                                  |
|                                                                                                    |                                 | <ol> <li>br 2 strong and a strong and strong and strong as</li> </ol> |                                  |
|                                                                                                    |                                 |                                                                                                    |                                  |
|                                                                                                    |                                 |                                                                                                    |                                  |
|                                                                                                    |                                 |                                                                                                    |                                  |
|                                                                                                    |                                 |                                                                                                    |                                  |
|                                                                                                    |                                 |                                                                                                    |                                  |
|                                                                                                    |                                 |                                                                                                    |                                  |
|                                                                                                    |                                 |                                                                                                    |                                  |
| *                                                                                                    |                                 |                                                                                                    |                                  |
| 4                                                                                                    |                                 |                                                                                                    |                                  |
|                                                                                                    |                                 |                                                                                                    |                                  |
|                                                                                                    |                                 |                                                                                                    |                                  |
|                                                                                                    |                                 | 4                                                                                                    |                                  |
|                                                                                                    |                                 |                                                                                                    |                                  |

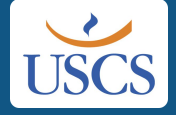

### Selecione o Plano de Pagamento na caixa azul e clique no botão **"Gerar parcelas"**.

| Portal de Matrícula                                                                                                    | <b>4ª</b> ∃ î  |
|----------------------------------------------------------------------------------------------------|----------------|
| Primeira Prē-Matricula Online                                                                                                    |                |
| 😥 e Selecione aliatxo o plano de pagamento desejado e clique no botão "Gerar parcelas". Em seguida, clique no botão "Próximo" para continuar o processo. |                |
|                                                                                                    | Gerar parcelas |
| Geração de parcelas executado pelo processo de matricula.<br>Escolha o plano de pagamento e clique em gravar para gerar.                                 |                |
| Aluno(s)                                                                                                    |                |
| Periodo letivo<br>2022 Semestre 1                                                                                                    |                |
| ARQ - Arquitetura e Urbaniamo                                                                                                    |                |
| Z49-D16M - Z49-01AM<br>Contrato financeiro                                                                                                    |                |
| / ARQ / 249-61AM / 2022 Semestre 1 Plano de pagamento                                                                                                    |                |
| ELANO CEANUARA - MATERIA 2022/                                                                                                    |                |
|                                                                                                    |                |
|                                                                                                    |                |
|                                                                                                    |                |
|                                                                                                    |                |
|                                                                                                    |                |
|                                                                                                    |                |
|                                                                                                    |                |
|                                                                                                    |                |
|                                                                                                    |                |
|                                                                                                    |                |
|                                                                                                    |                |
|                                                                                                    | 2              |

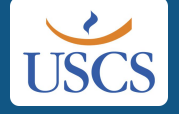

Neste momento, o sistema vai tentar apresentar o seu primeiro boleto, mas o navegador possivelmente irá bloquear o Pop-up.

| Portal de Matrícula                                                                                                    | A* =                                  |
|----------------------------------------------------------------------------------------------------|---------------------------------------|
| Primeira Pré-Matricula Online                                                                                                    |                                       |
| Atenção: em breve, será enviado por e-mail documento(s) referente ao processo de matricula realizado, para realização da assinatura digital.     Olique aqui para ver ocorrências do processo     Processo executado onde ocorreram advertências, clique aqui para visualizar as ocorrências. |                                       |
| 🕦 😰 Selecione abaixo o plano de pagamento desejado e clique no botão "Gerar parcelas". Em seguida, clique no botão "Próximo" para continuar o processo.                                                                                                    | Autorize a exibição de Pop-ups        |
| Ver boletos gerados>                                                                                                    | para visualizar o seu primeiro boleto |
| Geração de parcelas executado pelo processo de matricula.<br>Escolha o plano de pagamento e clique em gravar para gerar.                                                                                                    |                                       |
| Aluno(<)                                                                                                    |                                       |
| Período letivo<br>2022 Semestre 1                                                                                                    |                                       |
| Cureo<br>ARQ - Arguitetura e Urbanismo                                                                                                    |                                       |
| Turma<br>249-01/M - 249-01/M                                                                                                    |                                       |
| Contrato financeiro<br>/ ARQ / 249-01AM / 2022 Semestre 1                                                                                                    |                                       |
| Piano de pagamento<br> PLANO GRADUAÇÃO - MATUTINO 2022/1 → AC                                                                                                    |                                       |
|                                                                                                    |                                       |
|                                                                                                    |                                       |

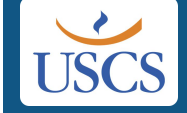

Se você pular esta etapa, não se preocupe! Você terá acesso a este mesmo boleto novamente em uma das próximas telas.

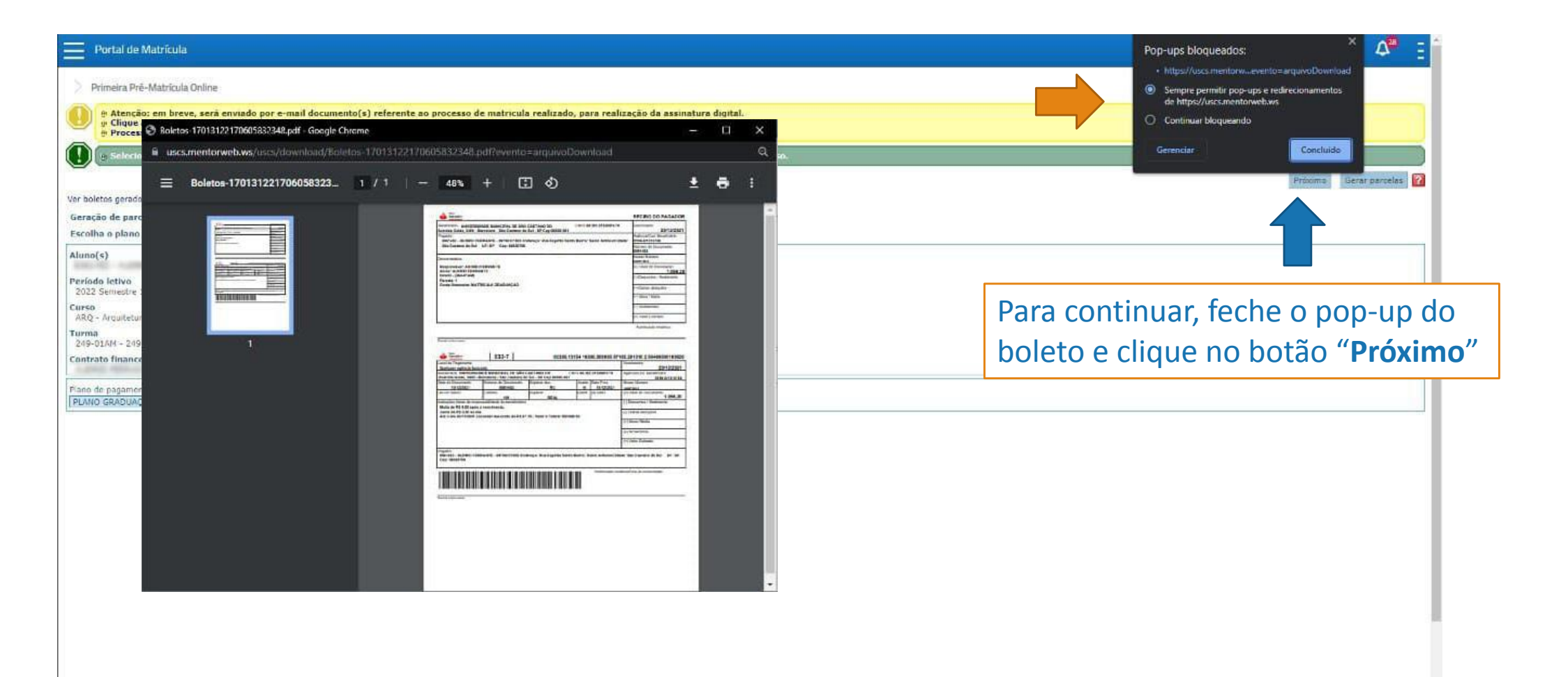

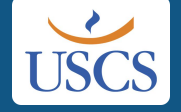

### Agora, você deverá enviar os documentos necessários para a matrícula.

| a Pré-Matrícula Online              |                                                                            |                |       |        |            |      |                   |            |
|-------------------------------------|----------------------------------------------------------------------------|----------------|-------|--------|------------|------|-------------------|------------|
| and the second second second        | had "ere entre" for month dimensional set. "endorm second and and          |                |       |        |            |      |                   |            |
| еже и (-) пославения (-) е спере на | авило гли скочаг, сто зеднина, сицие но около готохита разко раго синциции | a processo.    |       |        |            |      |                   | F10-Grever |
| AND REALING                         |                                                                            |                |       |        |            |      |                   |            |
| de documentos                       |                                                                            |                |       |        |            |      |                   |            |
| Anexo Data de entrega               | Documento:                                                                 | Período Letivo | Cursn | Turnia | Disciplina | Fase | Outras repetições |            |
| 0                                   | Certidão de Nascimento/Casamento (**)                                      |                | ARQ   |        |            |      |                   | +info      |
| 0                                   | Certificado de Conclusão do Ensino Médio (**)                              |                | ÁRQ   |        |            |      |                   | +info      |
| 0                                   | Certificado Militar ou Preva de Alistamento (==)                           |                | ARQ   |        |            |      |                   | +infe      |
| 0                                   | Comprovente de Enderego (**)                                               |                | ARQ   |        |            |      |                   | +inf       |
| 0                                   | ENEM processo seletivo                                                     |                |       |        |            |      |                   | +inf       |
| 0                                   | Foto (Padrão 3x4 para documentos) (**)                                     |                | ARQ   |        |            |      |                   | +inf       |
| 0                                   | Histôrico processo seletivo                                                |                |       |        |            |      |                   | (+inf      |
| 11                                  | RG - Cédula de Identidade (*) (**)                                         |                | ARQ   |        |            |      |                   | +inf       |
| A .                                 | Titulo de Eleitor (**)                                                     |                | ARO   |        |            |      |                   | +infi      |
|                                     |                                                                            |                | Child |        |            |      |                   |            |

Note que o envio do documento marcado com **um** asterisco (\*), no caso, o Documento de Identidade com foto, é **obrigatório** nesta etapa! Envie **Frente e Verso**.

Os marcados com **dois** asteriscos (\*\*) podem ser enviados no decorrer do curso. Mas, atenção! O **Histórico Escolar e o Certificado de Conclusão do Ensino Médio** você deve encaminhar até a data de **28/03/2022** conforme Edital e termo de aceite, sob pena de cancelamento da sua matrícula sem devolução das quantias pagas.

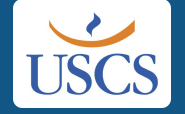

#### Para enviar os documentos siga as orientações.

| Anexo Data de entrega                       | Documents:                                        | Período Letivo | Curso  | Turma  | Disciplina | Lase | Outras repetições |   |
|---------------------------------------------|---------------------------------------------------|----------------|--------|--------|------------|------|-------------------|---|
| 0                                           | Certidão de Nascimento/Casamento (**)             |                | ARQ    |        |            |      |                   | + |
| 0                                           | Certificado de Conclusão do Ensino Médio (**)     |                | ARQ    |        |            |      |                   | + |
| 0                                           | Certificado Militar ou Preva de Alistamento (***) |                | ARQ    |        |            |      |                   | * |
| B                                           | Comprovente de Endereço (**)                      |                | ARQ    |        |            |      |                   | * |
| R                                           | LNLM processo selebivo                            |                |        |        |            |      |                   |   |
| 0                                           | Poto (Padrao 3x4 para documentos) (***)           |                | ARQ    |        |            |      |                   |   |
| 0<br>10                                     | Historico processo seletivo                       |                | 40.0   |        |            |      |                   | * |
|                                             | RG - Cedua de Identidade (*) (**)                 |                | ABO    |        |            |      |                   | + |
| igatório pa<br>ingatório pa<br>s edicionais | 9-251-182-9-0-00                                  |                | 1 July |        |            |      |                   |   |
|                                             |                                                   |                |        |        |            |      |                   |   |
|                                             | Clique no símbolo de ane                          | exo do docume  | nto qu | e dese | eja envi   | ar   |                   |   |
|                                             |                                                   |                |        |        |            |      |                   |   |

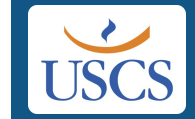

#### Agora, você deverá anexar o documento.

| Associate de arguno       Temacho Status         Associate de la reguno       Temacho Status         Associate de la reguno       Temacho Status         Temacho maxes       Temacho Status         Associate de la reguno       Temacho Status         Associate de la reguno       Temacho Status         Associate de la reguno       Temacho Status         Associate de la regene <th>Norme de arquive       Tamaeho Status         Captura de tola 2021-12-10 1584       1 H8         Captura de tola 2021-12-10 1584       1 H8         Levise       Curres         Alaq       + Hefe         Alaq       + Hefe</th> <th></th> <th>+ Adicione os arquivos a</th> <th>baixo e clique no botÃico "Iniciar o envio".</th> <th></th> <th></th> <th>-</th> <th></th> <th></th> <th></th> <th></th> <th></th> <th>F10-Gravar</th>                                                                                                    | Norme de arquive       Tamaeho Status         Captura de tola 2021-12-10 1584       1 H8         Captura de tola 2021-12-10 1584       1 H8         Levise       Curres         Alaq       + Hefe         Alaq       + Hefe                                                                                                    |                                                                     | + Adicione os arquivos a      | baixo e clique no botÃico "Iniciar o envio". |           |        | -      |          |        |            |        |                   | F10-Gravar     |
|----------------------------------------------------------------------------------------------------|----------------------------------------------------------------------------------------------------|---------------------------------------------------------------------|-------------------------------|----------------------------------------------|-----------|--------|--------|----------|--------|------------|--------|-------------------|----------------|
| seio de documentos<br>Acesar la terres de tela 2021-12:10 15884<br>Acesar la terres de tela 2021-12:10 15884<br>Acesa                                                                                                    | cepture de tela 2021-12-10 1584       2 KB       0 Ke       1 merus       1 merus                                                                                                    | C. LORE MALLINE                                                     | Nome do arquivo               |                                              | Tamanbo   | Status |        |          |        |            |        |                   |                |
| Anno late<br>Anno late<br>Anno late | Entron Curves Turme Description Faxe Outres repetições     Alço     Alconer arquivo(s) e Inicar o envio     Tamanho máxu     Tamanho máxu     Tamanho máxu     Tamanho máxu     Clique no botão "Adicionar arquivo(s)", localize o documento     em seu computador e depois clique no botão "Iniciar o envio"                                                                                                    | ção de documentos                                                   | Captura de tela 2021-12-10 15 | 484                                          | 7 KB      | 0% 😅   | •      |          |        |            |        |                   |                |
| Addonar arquivo(s) incar o envio 2 kB of a dicionar arquivo(s)", localize o documento em seu computador e depois clique no botão "Iniciar o envio"                                                                                                    | Addonner arquivo(s) • Iniciar o envio<br>• Tamanho máxis<br>• Tamanho máxis<br>•                                                                                                    | Anexo Data                                                          |                               |                                              |           |        | Letivo | Cursn    | Turma  | Disciplina | lase   | Outras repetições | 1040           |
| Anq<br>Anq<br>Anq<br>Anq<br>Anq<br>Anq<br>Anq<br>Anq<br>Anq<br>Anq                                                                                                    | Addonar arquivo(s) Index o envio<br>Addonar arquivo(s) Index o envio<br>Tamanho máxis<br>Tamanho máxis                                                                                                    | B                                                                   |                               |                                              |           |        |        | ARQ      |        |            |        |                   | +(r/o<br>+info |
| ARQ<br>ARQ<br>ARQ<br>ARQ<br>ARQ<br>ARQ<br>ARQ<br>ARQ                                                                                                    | Addicionar arquivo(s) Iniciar o envio<br>Addicionar arquivo(s) Store kb por arquivo.<br>Anq<br>Anq<br>Anq<br>Anq<br>Anq<br>Anq<br>Anq<br>Anq                                                                                                    | 0                                                                   |                               |                                              |           |        |        | ARQ      |        |            |        |                   | +info          |
| And<br>And<br>And<br>And<br>And<br>And<br>And<br>And                                                                                                    | Addicionar arquivo(s) Iniciar o envio<br>Tamanko máxis<br>Tamanko máxis<br>totoad de arquivos: 5000 kb por arquivo.<br>te curso<br>Clique no botão "Adicionar arquivo(s)", localize o documento<br>em seu computador e depois clique no botão "Iniciar o envio"                                                                                                    | 0.                                                                  |                               |                                              |           |        |        | ARQ      |        |            |        |                   | +info          |
| And<br>And<br>And<br>And<br>And<br>And<br>And<br>And                                                                                                    | Addicionar arquivo(s) e Iniciar o envie 2 KB 0% 440 440 4400 4400 4400 4400 4400 44                                                                                                    | 0                                                                   |                               |                                              |           |        |        |          |        |            |        |                   | +info          |
| • Tamanho máxi:         • Tamanho máxi:         • Tamanho máxi                                                                                                    | Tamanho máxi<br>Tamanho máxi<br>de curro<br>Clique no botão "Adicionar arquivo(s)", localize o documento<br>em seu computador e depois clique no botão "Iniciar o envio"                                                                                                    | 0                                                                   | Adicioner arouwors)           | iciar o envilo                               | 2 60.     | 0%     |        | ARQ      |        |            |        |                   | +info          |
| • Tamanho máxes • Tamanho máxes • Clique no botão " <b>Adicionar arquivo(s)</b> ", localize o documento • em seu computador e depois clique no botão " <b>Iniciar o envio</b> " • Em seu computador e depois clique no botão " <b>Iniciar o envio</b> "                                                                                                    | Tamanho máxe cload de arquivos: 5000 kb por arquivo. Aaq +info Arq de curso Clique no botão "Adicionar arquivo(s)", localize o documento em seu computador e depois clique no botão "Iniciar o envio"                                                                                                    | 0                                                                   |                               |                                              | 2000      |        |        |          |        |            |        |                   | +info          |
| Clique no botão "Adicionar arquivo(s)", localize o documento<br>em seu computador e depois clique no botão "Iniciar o envio"                                                                                                    | de curso<br>de curso<br>de cur | 0                                                                   | * Tamanho máxu                | ad de arquivos: 5000 kb por arquivo.         |           |        |        | ARQ      |        |            |        |                   | +info          |
| Clique no botão "Adicionar arquivo(s)", localize o documento<br>em seu computador e depois clique no botão "Iniciar o envio"                                                                                                    | Clique no botão "Adicionar arquivo(s)", localize o documento<br>em seu computador e depois clique no botão "Iniciar o envio"                                                                                                    | 0                                                                   |                               |                                              |           |        |        | ARQ      |        |            |        |                   | +info          |
| Clique no botão <b>"Adicionar arquivo(s)</b> ", localize o documento<br>em seu computador e depois clique no botão <b>"Iniciar o envio</b> "                                                                                                    | Clique no botão " <b>Adicionar arquivo(s)</b> ", localize o documento<br>em seu computador e depois clique no botão " <b>Iniciar o envio</b> "                                                                                                    | <ul> <li>Obrigatório para conclusão<br/>spões adicionais</li> </ul> | o de curso                    |                                              | //        |        |        |          |        |            |        |                   |                |
| em seu computador e depois clique no botão "Iniciar o envio"                                                                                                    | em seu computador e depois clique no botão "Iniciar o envio"                                                                                                    |                                                                     |                               | Clique no botão                              | o "Adicic | onar a | rquivo | (s)", lo | calize | o docu     | iment  | to                |                |
| em seu computador e depois clique no botao " <b>iniciar o envio</b> "                                                                                                    | em seu computador e depois clique no botao " <b>Iniciar o envio</b> "                                                                                                    |                                                                     |                               | · ·                                          |           |        |        |          | .~ //. |            |        | ,,,,              |                |
|                                                                                                    |                                                                                                    |                                                                     |                               | em seu comput                                | ador e d  | lepois | clique | no bo    | tao "I | niciar (   | o envi | 0″                |                |
|                                                                                                    |                                                                                                    |                                                                     |                               |                                              |           |        |        |          |        |            |        |                   |                |
|                                                                                                    |                                                                                                    |                                                                     |                               |                                              |           |        |        |          |        |            |        |                   |                |
|                                                                                                    |                                                                                                    |                                                                     |                               |                                              |           |        |        |          |        |            |        |                   |                |
|                                                                                                    |                                                                                                    |                                                                     |                               |                                              |           |        |        |          |        |            |        |                   |                |
|                                                                                                    |                                                                                                    |                                                                     |                               |                                              |           |        |        |          |        |            |        |                   |                |

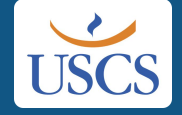

| Portal de Matrícula                                                                                  |                                                                                                    |                |       |         |            |        |                   | ¢ <b>9</b> E       |
|----------------------------------------------------------------------------------------------------|----------------------------------------------------------------------------------------------------|----------------|-------|---------|------------|--------|-------------------|--------------------|
| > Primeira Pré-Matrícula Online                                                                      |                                                                                                    |                |       |         |            |        |                   |                    |
| 🕕 🖞 É obrigatório adicionar ar                                                                       | rquivo digitalizado ao(s) documento(s) "RG - Códula de Identidade".                                |                |       |         |            |        |                   |                    |
| Anexe o(s) documento(s)                                                                              | ) e do botão "i 10-Gravar". Em seguida, clique no botão "Próximo passo" para continuar o processo. |                |       |         |            |        |                   |                    |
|                                                                                                    |                                                                                                    |                |       |         |            |        |                   | 🚽 F10-Gravar 🏼 🎒 😰 |
| Parcon                                                                                               | · · · · · · · · · · · · · · · · · · ·                                                              |                |       |         |            |        |                   |                    |
| 🖾 Relação de documentos                                                                              | Se você tentar prosseguir sem                                                                      |                |       |         |            |        |                   |                    |
| Anezo                                                                                                |                                                                                                    | Periodo Letivo | Curso | Turma   | Disciplina | Fase   | Outras repetições | tinfo              |
| 2. 0                                                                                                 | enviar os documentos marcados                                                                      |                | ARQ   |         |            |        |                   | +info              |
| 3. 0                                                                                                 | como <b>obrigatórios</b> , o sistema                                                               |                | ARQ   |         |            |        |                   | +info              |
| 4. U<br>5. D                                                                                         | não irá permitir o avanco                                                                          |                | ARQ   | Donoid  | do onv     | iar oc | documon           | toc                |
| 6. 0                                                                                                 |                                                                                                    |                | ARQ   | Depois  | s de env   |        | uocumen           | itos               |
| z. <i>0</i>                                                                                          | Histórica processo seletivo                                                                        |                |       | (pelo r | nenos o    | docu   | mento de          | £                  |
| a. 🗈 🛪                                                                                               | RG - Cédula de Identidade (*) (**)                                                                 |                | ARQ   | identif | icacão c   | om fo  | to <b>obrig</b>   | atório             |
| 9. 0                                                                                                 | Titulo de Eleitor (**)                                                                             |                | ARQ   | luciu   |            |        |                   |                    |
| (**) = Obrigatório para marricola<br>(**) = Obrigatório para conclusão o<br>= Informeções adicionais | de curso                                                                                           |                |       | nesta   | etapa), (  | clique | no botão          | )                  |
|                                                                                                    |                                                                                                    |                |       | "Grava  | ar"        |        |                   |                    |

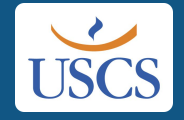

| Portal de Matrícula                                                                                                    |                                                                                                    |            |                            |                                                     | ۵۳ -                             |
|----------------------------------------------------------------------------------------------------|----------------------------------------------------------------------------------------------------|------------|----------------------------|-----------------------------------------------------|----------------------------------|
| Primeira Pré-Matricula Online<br>Documentos gravados com sucesso<br>Manesce (s) documento(s) e clique no                  | "10-Gravar". Em seguida, clique no botão "Próximo passo" para continuar o processo.                                       |            |                            | Próximo pesu                                        | o al FIC-Gravar 🎒 😢              |
| Relação de documentos<br>Anexo Data de entrega<br>1. 0<br>2. 0<br>3. 0                                                    | Se estiver tudo ok, o sistema irá<br>exibir uma mensagem de<br>sucesso!                                                   | odo Lativo | Curse<br>ARQ<br>ARQ<br>ARQ | Turma Disciplina Pase Ostras repeliçõe              | + info<br>+ info<br>+ info       |
| 4. 0<br>5. 0<br>6. 0<br>7. 0<br>8. 0<br>(**) = Obrigatório para matricula<br>(***) = Obrigatório para conclución de curso | ENEM processo seletivo<br>Foto (Padrão Jx4 para documentos) (**)<br>Histórico processo seletivo<br>Titulo de Elettor (**) |            | ARQ<br>ARQ<br>ARQ          | Clique no botão " <b>Próximo</b><br><b>passo</b> ". | +info<br>+info<br>+info<br>+info |

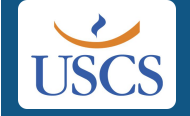

Caso você não tenha baixado o boleto na oportunidade anterior, você poderá fazer isso agora! Você também pode visualizar todas as parcelas.

| Portal de Matrícula            |                               |                                   | 4ª E    |
|--------------------------------|-------------------------------|-----------------------------------|---------|
| Primeira Prê-Matricula Quitina |                               |                                   |         |
| Clique no primeiro li          | nk para Próximo passe         | 0                                 |         |
| imprimir o primeiro            |                               |                                   |         |
|                                | Para ve anceiro gerado, cliqu | e sobre o(s) link(s) abaixo:      |         |
|                                | Imprimit primeto t            | pointo                            |         |
| \                              | Consultar parcela             |                                   |         |
|                                |                               |                                   |         |
|                                |                               | Ou no segundo link para visualiza | ar      |
|                                |                               |                                   | 11      |
|                                |                               | todas as parcelas do semestre     | _       |
|                                |                               |                                   | - 1     |
|                                |                               |                                   |         |
|                                |                               |                                   |         |
|                                |                               |                                   |         |
|                                |                               |                                   |         |
|                                |                               |                                   |         |
|                                |                               |                                   |         |
|                                |                               |                                   |         |
|                                |                               |                                   |         |
|                                |                               |                                   |         |
|                                |                               |                                   | 20<br>• |

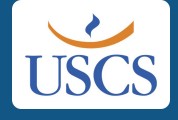

### Que tal voltarmos à tela inicial do Portal de Matrícula, para ver as opções que temos no momento?

| Portal de Matrícula                                      |                                                                       | 4 3 |
|----------------------------------------------------------|-----------------------------------------------------------------------|-----|
| Primeire Katricula Online                                |                                                                       |     |
|                                                          | Próxtmo passo                                                         |     |
|                                                          | Para verificar o financeiro gerado, clique sobre o(s) link(s) abaixo: |     |
| No topo da tela, clique no<br>link "Portal de Matrícula" | Imprimir atimeira balala<br>Consultar sarcebitys                      |     |
|                                                          |                                                                       |     |

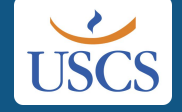

| Portal de Matrícula                                                                                                  |              |                                 |       |                            |                |                  | Δ.          |
|----------------------------------------------------------------------------------------------------|--------------|---------------------------------|-------|----------------------------|----------------|------------------|-------------|
| 2                                                                                                    |              |                                 |       |                            |                |                  |             |
| Links de acesso rápido                                                                                               |              |                                 |       | Inscrições realiz          | adas           |                  | *           |
|                                                                                                    | N" inscrição | Concurso                        | Etapa | Curso                      | Data/hora      | Forma de seleção | Situação    |
| Mensagem Primeira Pré-Entrega de Financeiro Manual Boletim de<br>Matrícula Online Documentos candidato desempenho do | 2052         | Vestibular Geral-1*<br>Sem 2022 | 1     | Arquitetura e<br>Urbanismo | 04/11/21 16:39 | Redação          | Matrículado |
| (tandi])                                                                                                    | 2052         | Vestibular Geral-1*<br>Sem 2022 | 1     | Arquitetura e<br>Urbanismo | 04/11/21 16:39 | Redação          | Matriculado |
|                                                                                                    | Atenção!     |                                 |       |                            |                |                  |             |
| Prezado aluno, este é                                                                                                |              |                                 |       |                            |                |                  |             |
| Aqui vocé poderá faze Clicando em:                                                                                   |              |                                 |       |                            |                |                  |             |
| Elique anui e wija oca Primoira Pró-Matrícula Onlino                                                                 | vocây        | vorá o                          | Stat  | uc ati                     |                | cu a             |             |
| Apris-a efetivação de s                                                                                              | , voce       | vera U                          | Jlal  | us all                     | laiue          | Sua              |             |
| Qualquer dùvida, entra matrícula;                                                                                    |              |                                 |       |                            |                |                  |             |
| Fntrega de Documentos você                                                                                           | noder        | á visua                         | lizar | e ent                      | regar          |                  |             |
|                                                                                                    | poucit.      |                                 | 1.    |                            | regui          |                  |             |
| documentos que não entregou                                                                                          | i na eta     | ipa de                          | dicad | da a is                    | sso;           |                  |             |
| • Financeiro, você poderá visual                                                                                     | izar as      | parcel                          | as do | o sem                      | estre          | e                |             |
|                                                                                                    |              |                                 | ~ +   |                            |                |                  |             |
| Imprimir o boleto de matricula                                                                                       | caso a       | inda n                          | ao t  | enna                       | reito is       | SSO.             |             |
|                                                                                                    |              |                                 |       |                            |                |                  | •           |
|                                                                                                    |              |                                 |       |                            |                |                  | -           |

**USCS** 

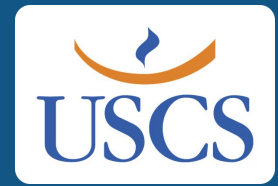

## Está quase tudo pronto!

Para que a sua matrícula seja efetivada, é necessário que o **boleto de matrícula** seja pago, seu documento de identidade seja aceito, e que o **contrato de matrícula** seja assinado digitalmente por você (ou por seu responsável legal) e pelas testemunhas (funcionários da USCS).

Nas próximas telas, mostraremos o procedimento necessário para a assinatura do **contrato de matrícula**.

#### Vamos juntos!

#### Neste momento, você já deve ter recebido um e-mail da empresa **Clicksign**. Este é o seu **contrato de matrícula**, disponível para assinatura.

| Assinar documento: Rematrícula Online-                     | -Presencialpdf                                                           | Taixa ce entrada x                 | ē                |
|------------------------------------------------------------|--------------------------------------------------------------------------|------------------------------------|------------------|
| USCS via Clicksign «ajudagiclicksign.com»                  |                                                                          | 15:41 (há 12 minutos) 🛱            | ь i              |
| Assinar doc<br>USCS via Clicksign «a<br>para mim ~         | Solicitação de Assinatura de USCS                                        | 3                                  |                  |
|                                                            | Por favor, realize a assinatura deste documento clicando no botão abaixo | Clique no botão " <b>Visuali</b> z | ar para assinar" |
|                                                            | .pdf                                                                     |                                    |                  |
| Este e-mail também mostra<br>as pessoas que irão assinar o | Ruscsonline.com.br: Assinará                                             |                                    |                  |
| contrato. Uma delas é você!                                | <u>agmail.com</u> : Assinara                                             |                                    |                  |
|                                                            |                                                                          |                                    |                  |

|                                                                                                    | - dis                                                                                                    |                                                         |                        |        |
|----------------------------------------------------------------------------------------------------|----------------------------------------------------------------------------------------------------|---------------------------------------------------------|------------------------|--------|
|                                                                                                    |                                                                                                    | 음유 0/4 Assinaturas                                      | 🕑 Balxar               | ③ Ajud |
| US                                                                                                    | scs                                                                                                    |                                                         |                        |        |
| CONTRATO DE PRESTAÇÃO DE SE                                                                                                    | ERVIÇOS DE EDUCAÇÃO E ENSINO<br>Graduação Presencial 1. Semestre 2022                                                                                                    |                                                         |                        |        |
| CONTRATADA: UNIVERSIDADE MUNICIPAl<br>inscrita no CNPJ/MF sob nº 44.392.215/000<br>Estado de São Paulo, na Avenida Goiás, n<br>CONTRATADA, neste ato representado p | L DE SÃO CAETANO DO SUL, Autarquia Municipal,<br>01-70, com sede na cidade de São Caetano do Sul,<br>nº 3.400, CEP 09550-051, doravante denominada<br>nor seu Reitor, Professor Doutor Leandro Campi. |                                                         |                        |        |
| CONTRATANTE:                                                                                                    |                                                                                                    |                                                         |                        |        |
| C.P.F. nº                                                                                                    | C.P.F. nº                                                                                                    |                                                         |                        |        |
| ENDEREÇO: Rua Sar                                                                                                    | nto Antônio , apto 71                                                                                                    |                                                         |                        |        |
| CEP: 095                                                                                                    |                                                                                                    |                                                         |                        |        |
| TELEFONES DE CONTATO: (11)<br>POSSUI MENOS DE 18 ANOS ( )SIM<br>NOME RESPONSÁVEL LEGAL/FINANCE                                                                      | Este é o seu <b>Contrato de N</b><br>e se estiver tudo certo, cliq                                                                                                    | latrícula, leia-o atent<br>jue no botão " <b>Assina</b> | tament<br>I <b>r</b> " | te     |
| ENDEREÇO:<br>CEP:                                                                                                    |                                                                                                    |                                                         |                        |        |
| CURSO CONTRATADO: Arquitetura e Urba                                                                                                    | ssinar<br>ma de direito, CONTRATADA e CONTRATANTE                                                                                                    |                                                         |                        |        |

+ a -

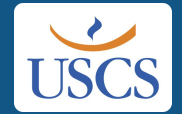

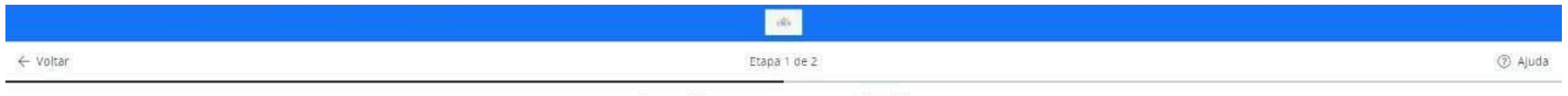

#### Confirme seus dados

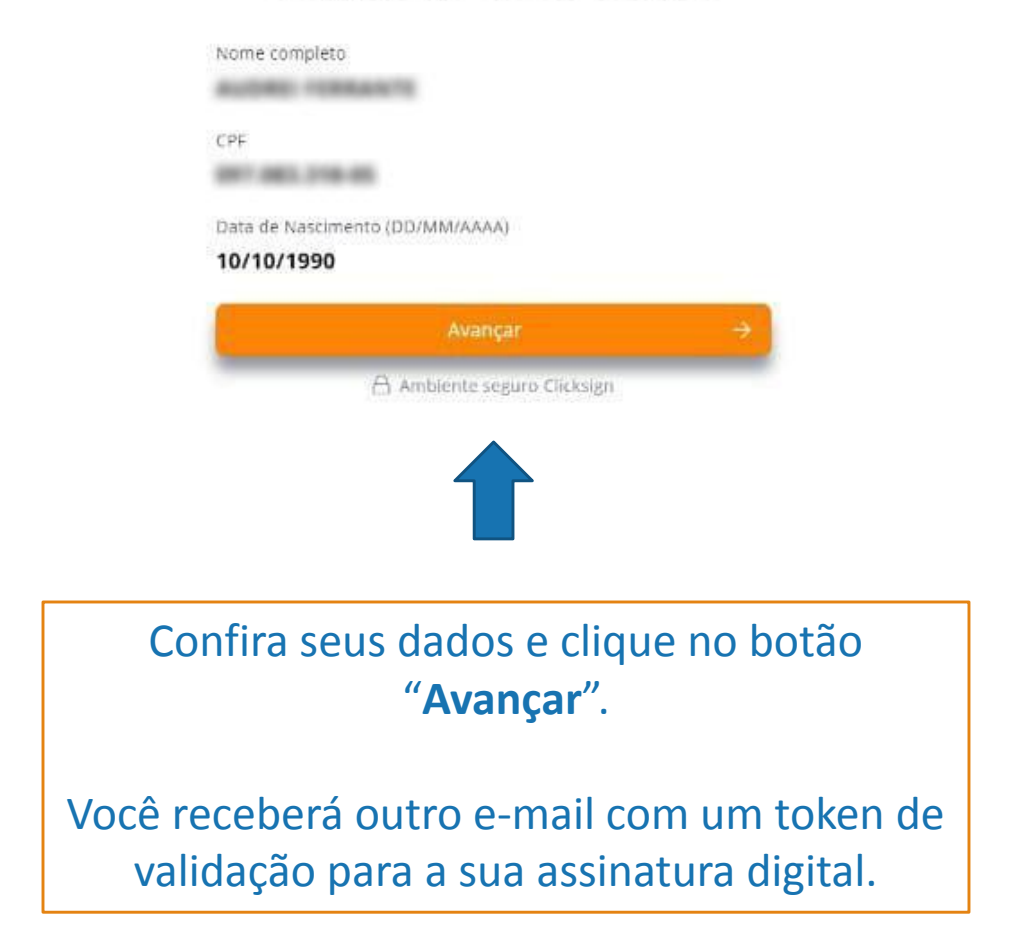

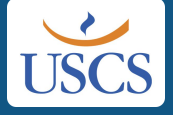

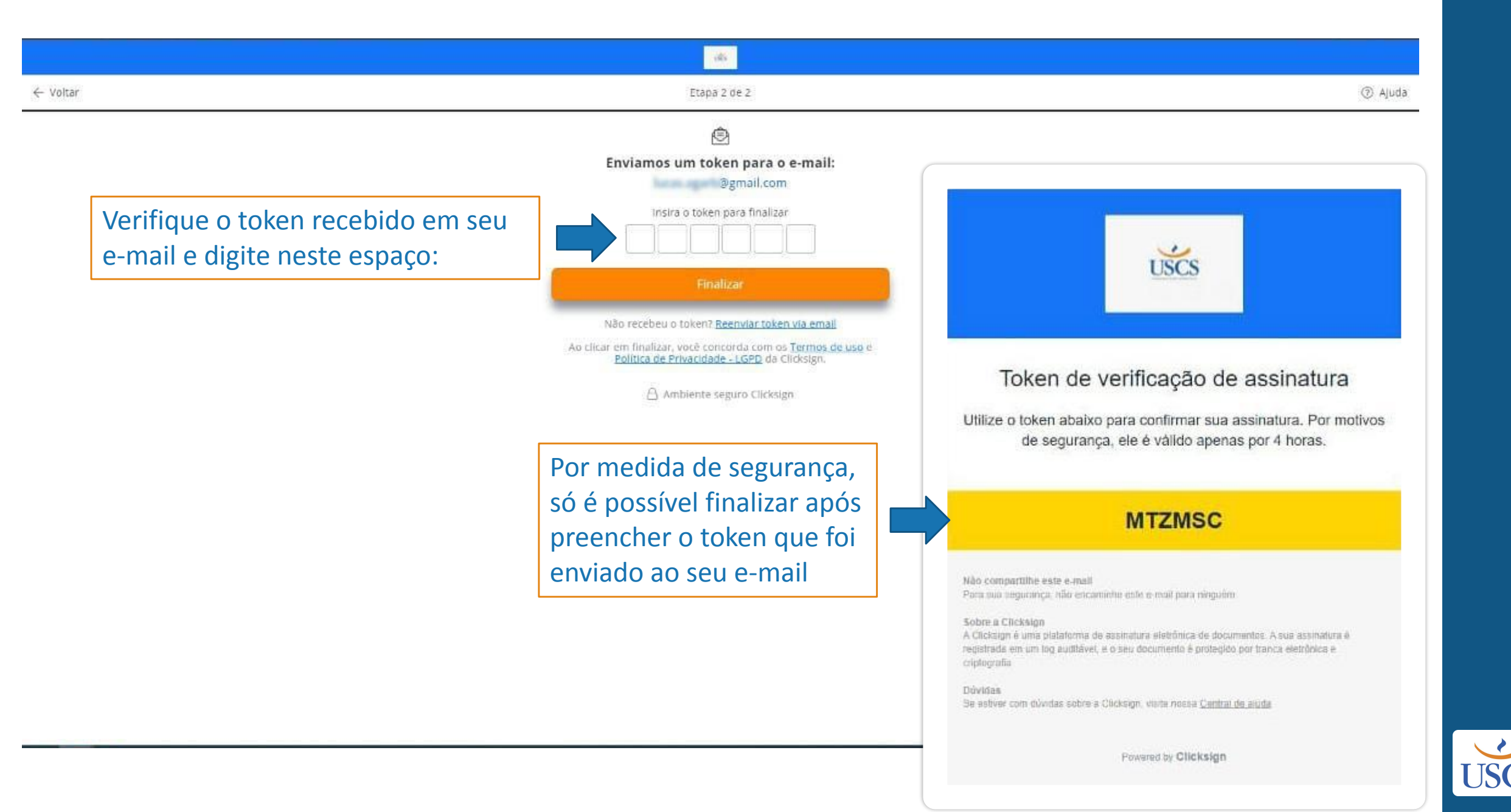

| ← Voltar | Etapa 2 de 2                                                                                                    | ③ Ajuda |
|----------|----------------------------------------------------------------------------------------------------|---------|
|          | Enviamos um token para o e-mail:<br>@gmail.com<br>Insira o token para finalizar<br>MTZMSC<br>Finalizar<br>Não recebeu o token<br>Não recebeu o token<br>Ao clicar em finalizar, você c<br>Politica de Privacia |         |
|          | Depois de digitar o token,<br>clique no botão " <b>Finalizar</b> "                                                                                                    |         |

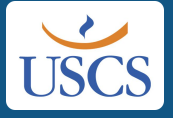

#### (dis

#### Agora é só aguardar!

Em breve você receberá por e-mail o contrato assinado pelas testemunhas e a confirmação da sua matrícula!

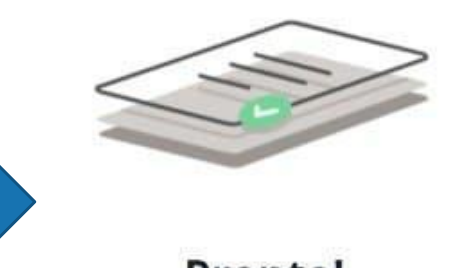

#### Pronto! Documento assinado.

Quando todas as partes assinarem, você receberá um e-mail com o documento assinado.

Ambiente seguro Clicksign

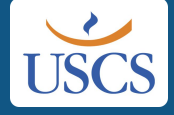

#### Este é o e-mail que você irá receber com a confirmação de que as testemunhas assinaram, bem como o próprio contrato em anexo.

| USCS                                              | Clicksign<br>Rematrícula O<br>Documento número<br>Hath do documento origi | Abrir com                                                                                                    |
|---------------------------------------------------|---------------------------------------------------------------------------|----------------------------------------------------------------------------------------------------|
|                                                   | Assinaturas                                                               |                                                                                                    |
| Lembre de baoxar e salvar seu documento assinado! | CPF:<br>Assinou em 10 dez<br>Emitido por Clickaja                         | 2021 às 17:13:37<br>In Gestão de documentos S.A.                                                                                                    |
| Documento assinado e finalizado                   | CPF:<br>Assinou em 10 dez<br>Emitido por Clicksg                          | 2021 às 17:07:14<br>In Gestão de documentos S.A.                                                                                                    |
| Rematrícula Online-Presencial -<br>,pdf           | CPF:<br>Assinou em 10 dez<br>Emitido por Clicksig                         | 2021 às 17:07:07<br>In Gestão de documentos S.A.                                                                                                    |
| * Assinou                                         | CPF:<br>Assinou em 10 dez<br>Emitido por Clickaj                          | 2021 as 17:06:49<br>In Gestão de documentos S.A.                                                                                                    |
| Assinou                                           | Log                                                                       |                                                                                                    |
| Assince                                           | 10 dez 2021, 17:06:03                                                     | Operador com emai Fonline.uscs.edu.br na<br>2623e383c2cd criou este documento número<br>limite para assiratura de documento: 10 de março de la<br>a última acisinatura habitada. Jefene Portuna de hero                                   |
| Dividas sobre armateriamento de documentos?       | 10 dev 2021, 17:06-04                                                     | Operador com email Bonline uss.edu.br na<br>2623e38322cd adicionou à Lista de Assinatura:<br>marcela.braz@online uss.edu.br, para assinar, com os<br>tokent. Nome Completo: CPF; endereço de IP. Dados in<br>do signatărio nome completo: |
| Consulte nossa obgina de ajuda                    | 10 dez 2021, 17:06:04                                                     | Operador<br>262363838 Página 13 / 14 — Q                                                                                                    |

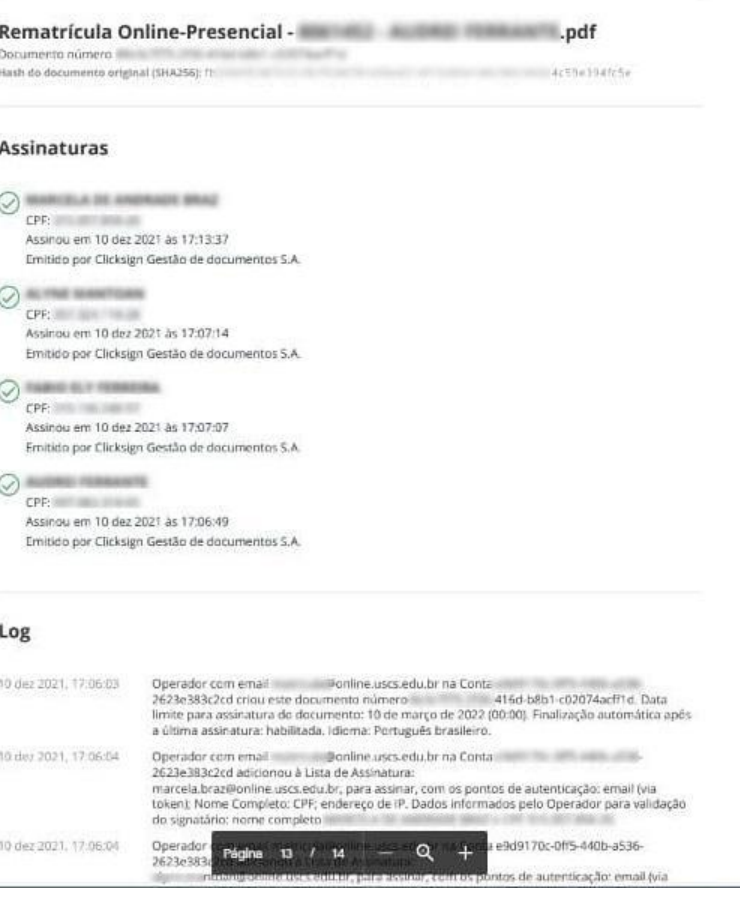

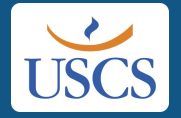

### E este é o e-mail que você irá receber com a confirmação de que a sua matrícula foi realizada com sucesso!

|   | Bem vindo à USCS! Caixa de entrada *                                                                                                    |
|---|----------------------------------------------------------------------------------------------------|
| * | Comunicação USCS «norepi); graduação_sca@online.usca:edu.br»                                                                             |
|   | sua matricula foi realizada com sucesso?                                                                                                 |
|   | Nome do curso: Arquitetura e Urbanismo                                                                                                   |
|   | Turma: 249-01AM                                                                                                    |
|   | Lembre-se de enviar via Portal es documentos peridentes de matrícula até 28/03/2022                                                      |
|   | Fique atento ao seu e-mail, ao nesso site, calendário acadêmico e prazos, e mantenha sempre sous dados cadastrais atualizados            |
|   | Em breve você receberă seu a-mail institucional.                                                                                         |
|   | Em seu Portal vecê encontrará informações acadêmicas e financeiras, navegue e confinat                                                   |
|   | E qualquer dúvida, entre em contato com nosso Setor de Relacionamento com o Estudante através do e-mail atendimento gentine usos edu ter |
|   | Bem vindo à USCSIII                                                                                                    |
|   |                                                                                                    |

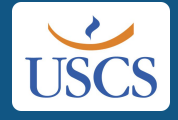

# Parabéns!

Se todos os passos foram concluídos com sucesso, você é o mais novo aluno(a) da USCS – Universidade Municipal de São Caetano do Sul!

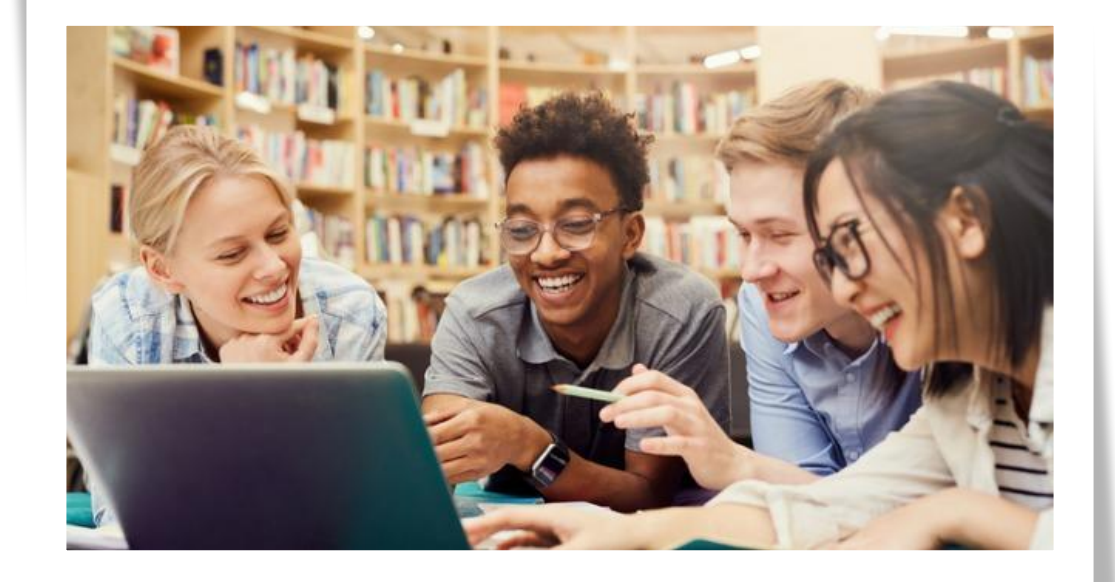

Qualquer dúvida, entre em contato conosco:

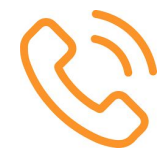

11 - 4239-3230

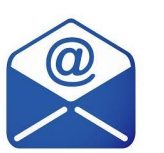

atendimento@online.uscs.edu.br

Siga-nos!

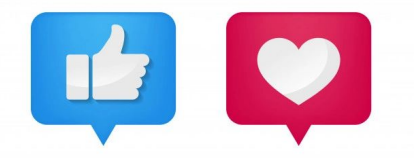

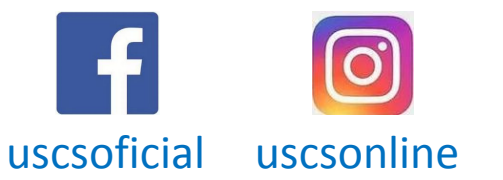

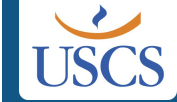

11 - 4239-3364